# mobileOPAC での資料の探し方

### 注意! mobileOPAC からは、図書を予約することはできません。 OPAC 予約を利用する場合は、蔵書検索(OPAC)https://lib.kuhs.ac.jp/をご利用ください。

①トップ画面にある「資料検索」をクリックする

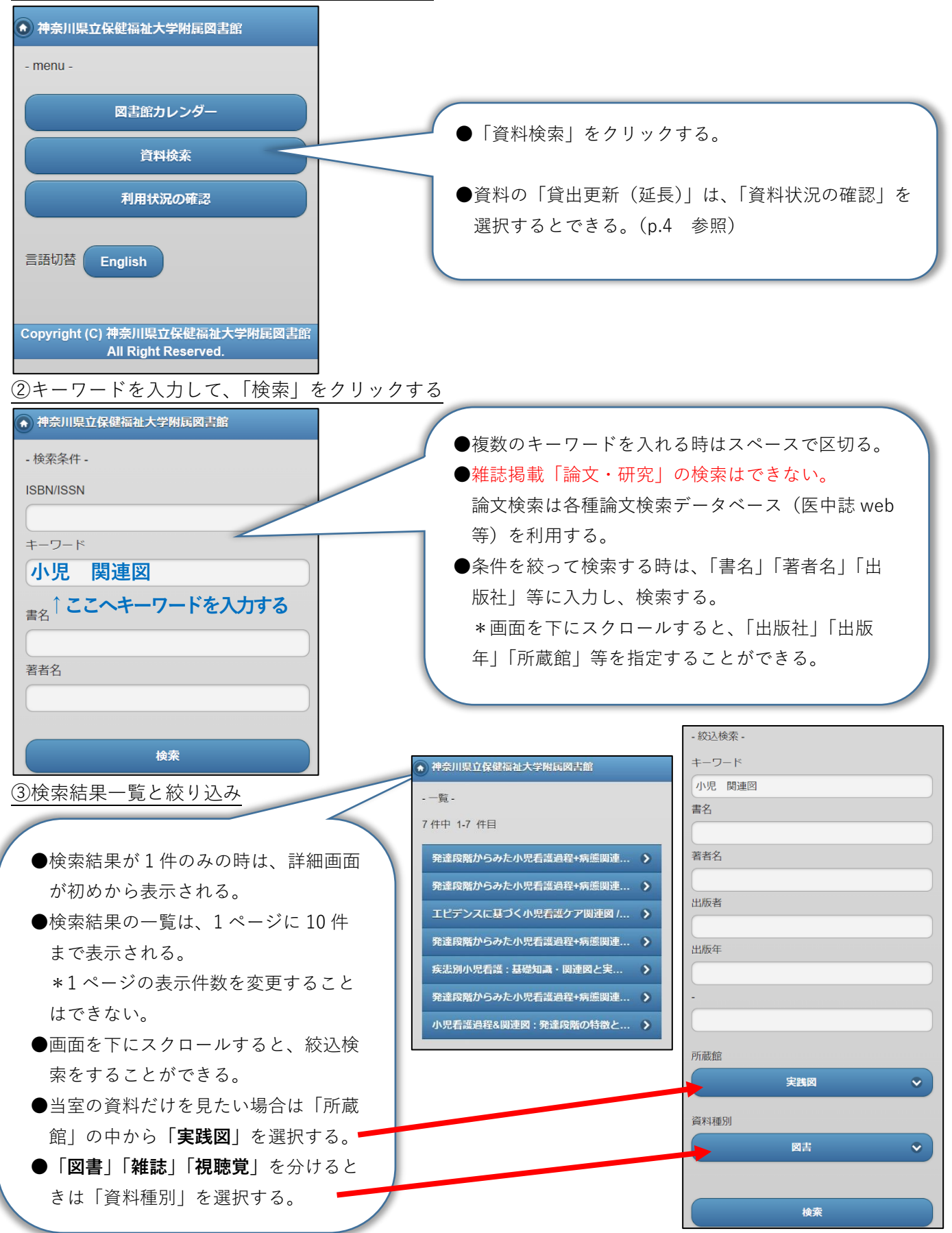

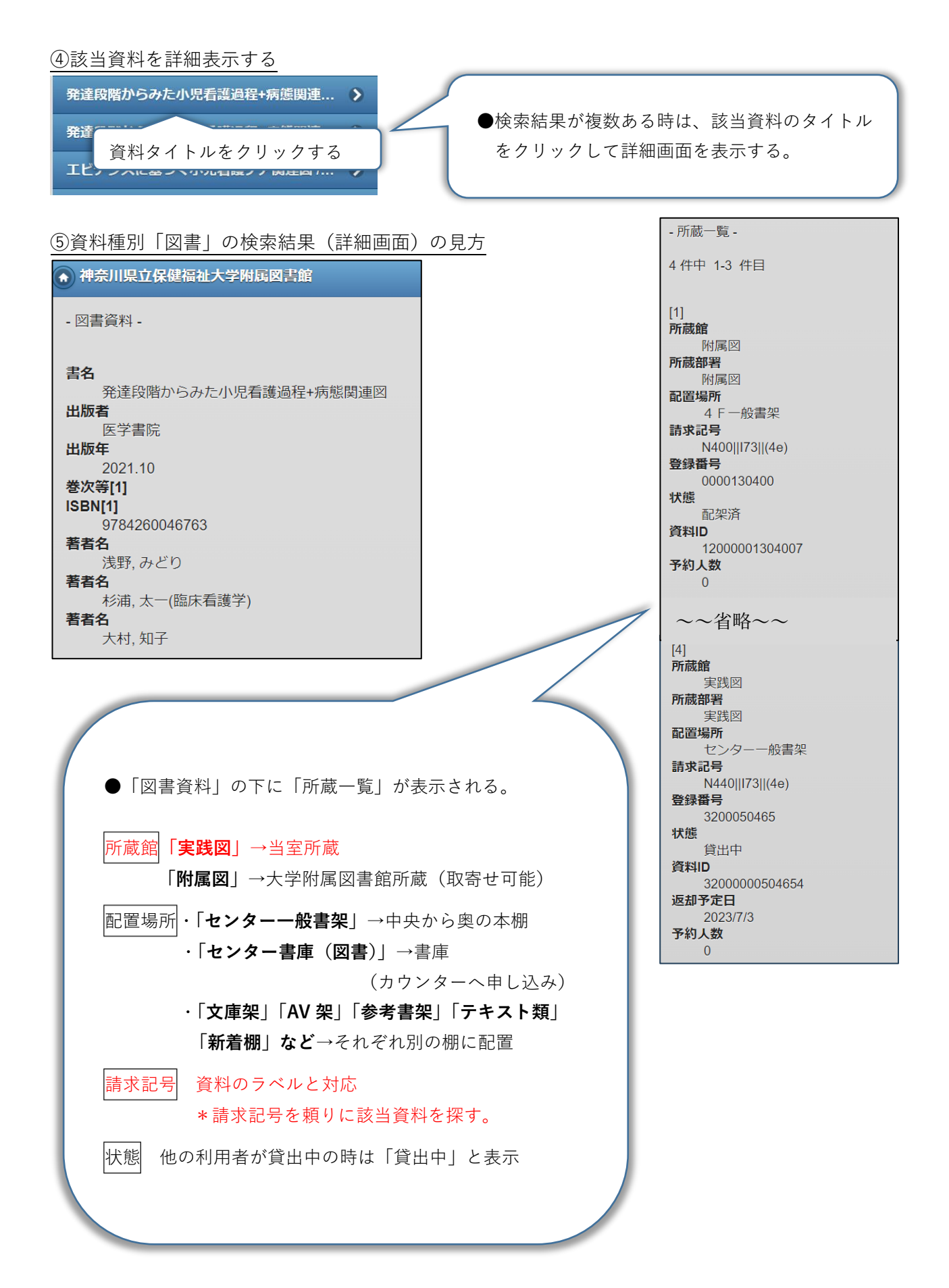

#### ⑥資料種別「雑誌」の検索結果(詳細画面)の見方

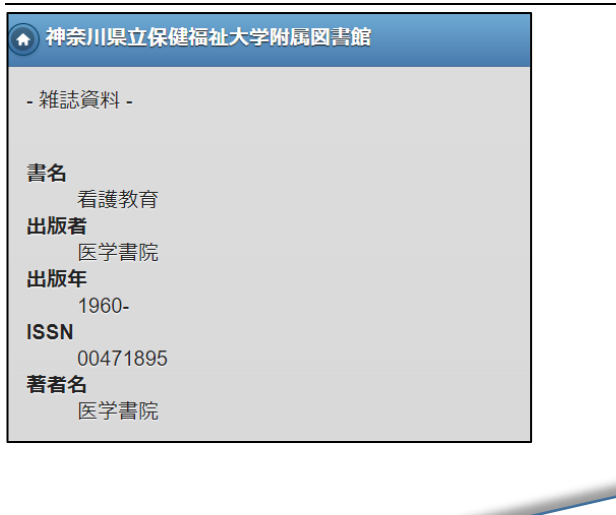

●「雑誌資料」の下に「所蔵一覧」が表示される。

## 所蔵館「**実践図**」→当室所蔵

「**附属図**」→大学附属図書館所蔵 (複写物の取寄せが可能)

- 配置場所・「センター雑誌架(当年)」 →新着雑誌の棚(新聞がある棚) 当年=今年発行分
  - ・「**センター雑誌架(開架**)」 →バックナンバーの棚
  - ・「センター雑誌架(書庫)」

 →書庫(カウンターへ申し込み)
\* 雑誌名のアルファベット順に配架。該当資料が 和雑誌の場合は、ローマ字読みに置き換える。
例)「看護教育」

→kango kyoiku

所蔵範囲と所蔵年次

→該当資料の「巻号」が所蔵 されているかを確認

| - 雑誌所蔵一覧 -                                      |
|-------------------------------------------------|
| 2件中 1-2 件目                                      |
|                                                 |
| [1]                                             |
| 所蔵館                                             |
| 所蔵部署                                            |
| 附属図                                             |
|                                                 |
| 1 配置場所 2                                        |
| 3 F 雑誌架                                         |
| 請求記号<br>N240IIKan                               |
| 所蔵範囲                                            |
| 1-2, 3(2-3, 6-12), 4(3, 6, 8-12), 5-63, 64(1-3) |
| 期 読 状 光 / / / / / / / / / / / / / / / / / /     |
| 所蔵年月次                                           |
| 1960-2023                                       |
|                                                 |
| 所蔵を表示                                           |
|                                                 |
| [2]                                             |
| [2]                                             |
| 実践図                                             |
| 所感部者<br>重                                       |
| 配置場所                                            |
| センター雑誌架(当年)                                     |
|                                                 |
| 所蔵範囲                                            |
| 1-63, 64(1-3)<br>購減北況                           |
| 継続                                              |
| 所蔵年月次                                           |
| 1960-2023                                       |
|                                                 |
| 町蔵を表示                                           |

## mobileOPAC から貸出更新(延長)する方法

#### ①「利用状況の確認」をクリックする。

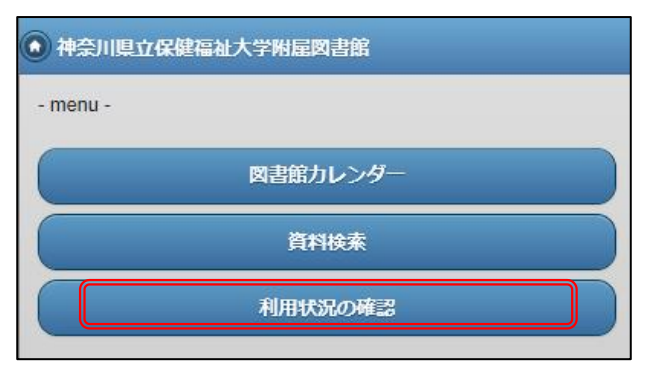

②利用者認証のページで利用者 ID とパスワードを入力 し、ログインをクリックする。

\*学内利用者(学生・教職員等)は、パソコンにログ インする時と同じ ID とパスワードを入力。

\*一般利用者は、カード作成時にお伝えした ID とパス ワードを入力。

| - ログイン - |      |  |
|----------|------|--|
| 利用者ID    |      |  |
|          |      |  |
| パスワード    |      |  |
|          |      |  |
|          |      |  |
|          |      |  |
|          | ログイン |  |

③「詳細を見る」をクリックする。

# ④更新したい資料(処理対象にする)にチェックを入れ、「貸出更新」をクリックする。

| ✓処理対象にする                    |
|-----------------------------|
| 資料名<br>発達段階からみた小児看護過程+病態関連図 |
| 資料 I D<br>3200000504654     |
| <b>貸出種別</b><br>一般           |
| <b>所蔵館</b><br>実践図           |
| <b>貸出館</b><br>実践図           |
| <b>返却期限日</b><br>2023/07/03  |
| <b>予約人数</b><br>0人           |
| 貧出更新                        |

| - 利用状況一覧 -     |         |
|----------------|---------|
| <b>貸出</b> 1冊   |         |
| : 詳細を見る        |         |
| <b>予約</b> 0件   |         |
| <b>複写依頼</b> 0件 |         |
| 利用者情報の確認       |         |
| () 詳細を見る       |         |
|                |         |
| •              | menuへ戻る |